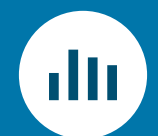

# DATENTRANSFORMATION MIT R & dplyr

### INHALT

- Schritte in der Datenanalyse
- Erste Schritte mit R und RStudio
- Der Werkzeugkasten
- Daten laden mit readr und verwalten mit tibble
- Datentransformation mit dem dplyr Paket
  - Spalten auswählen
  - o Zeilen filtern
  - Zeilen sortieren
  - Spalten verändern
  - Zeilen zusammenfassen
- Übungsaufgabe

#### LITERATUREMPFEHLUNGEN

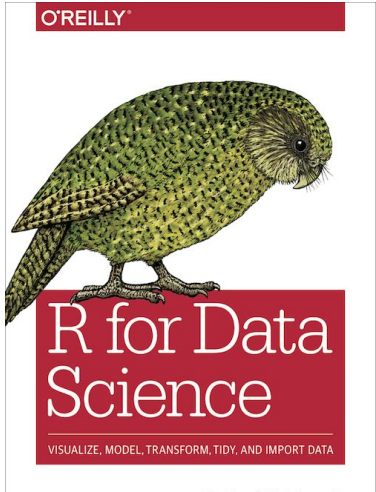

Hadley Wickham & Garrett Grolemund

Wickham, Hadley, and Garrett Grolemund. R for Data Science: Import, Tidy, Transform, Visualize, and Model Data. First edition, O'Reilly, 2016. Online verfügbar: https://r4ds.had.co.nz/

→ Kapitel 5 im Online-Buch / Kapitel 3 im deutschsprachigen PDF

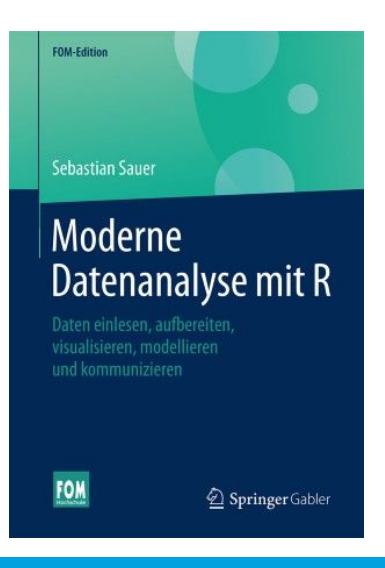

Sauer, Sebastian. Moderne Datenanalyse mit R. Springer Gabler, 2019.

 $\rightarrow$  Kapitel 7

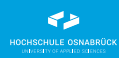

#### SCHRITTE IN DER DATENANALYSE

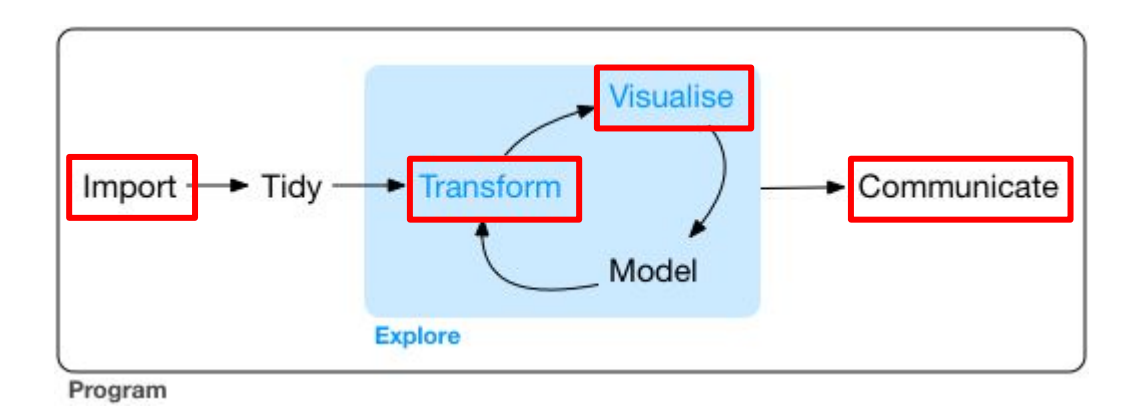

Source: Wickham, Hadley, and Garrett Grolemund. R for Data Science: Import, Tidy, Transform, Visualize, and Model Data. First edition, O'Reilly, 2016. URL: https://r4ds.hadley.nz/exploratory-data-analysis.html

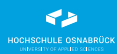

## Download, Installation R und RStudio

alternativ

# Anmeldung und Login RStudio Cloud

### Rundgang RStudio

- Konsole und Skripteditor
- Pakete installieren
- Arbeitsverzeichnis
- Umgebung (Environment)
- Vorschaufenster
- Hilfe

Projekte bündeln Einstellungen, Skripte und Arbeitsverzeichnis:

- $\blacksquare \quad \text{Im RStudio} \rightarrow \text{File} \rightarrow \text{New Project}$
- Wählt "New Directory" als Option und dann "New Project"
- Wählt das übergeordnete Verzeichnis (z. B. C:\rcode) und gebt dem Projekt einen Namen
- Projekt wird dann in C:\rcode\my\_project angelegt

| New Project Wizard |                                                                              |        | New Project Wizard Back Project Type                    |        | New Project Wizard                                                               |
|--------------------|------------------------------------------------------------------------------|--------|---------------------------------------------------------|--------|----------------------------------------------------------------------------------|
| Create Project     |                                                                              |        |                                                         |        | Back Create New Project                                                          |
| R                  | New Directory Start a project in a brand new working directory               | >      | New Project     R Package                               | >      | Create a git repository<br>Create a git repository<br>Use renv with this project |
| R                  | Existing Directory<br>Associate a project with an existing working directory | >      | Shiny Application     Quarto Project     Duarto Website | >      |                                                                                  |
| 1                  | Version Control<br>Checkout a project from a version control repository      | >      | Quarto Blog     Quarto Book                             | >      |                                                                                  |
|                    |                                                                              | Cancel |                                                         | Cancel | Open in new session                                                              |

Browse...

Cancel

Create Project

#### **DER WERKZEUGKASTEN**

- Daten laden u.a. mit **readr** oder **jsonlite**
- Daten verwalten mit tibble
- Daten transformieren mit dplyr
  - o select()
  - o filter()
  - o arrange()
  - o mutate()
  - o summarise() / group\_by()

- Arbeitsumgebung(en)
  - o R
  - o RStudio
  - Databricks (für Big Data)

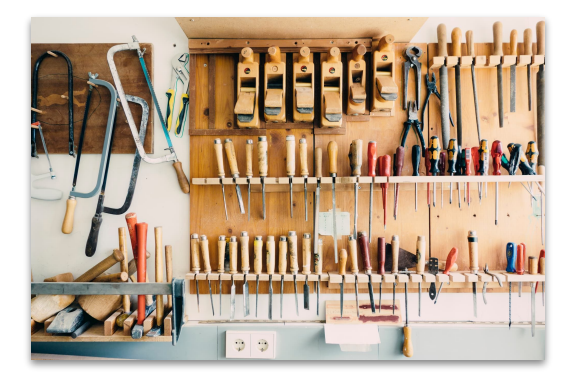

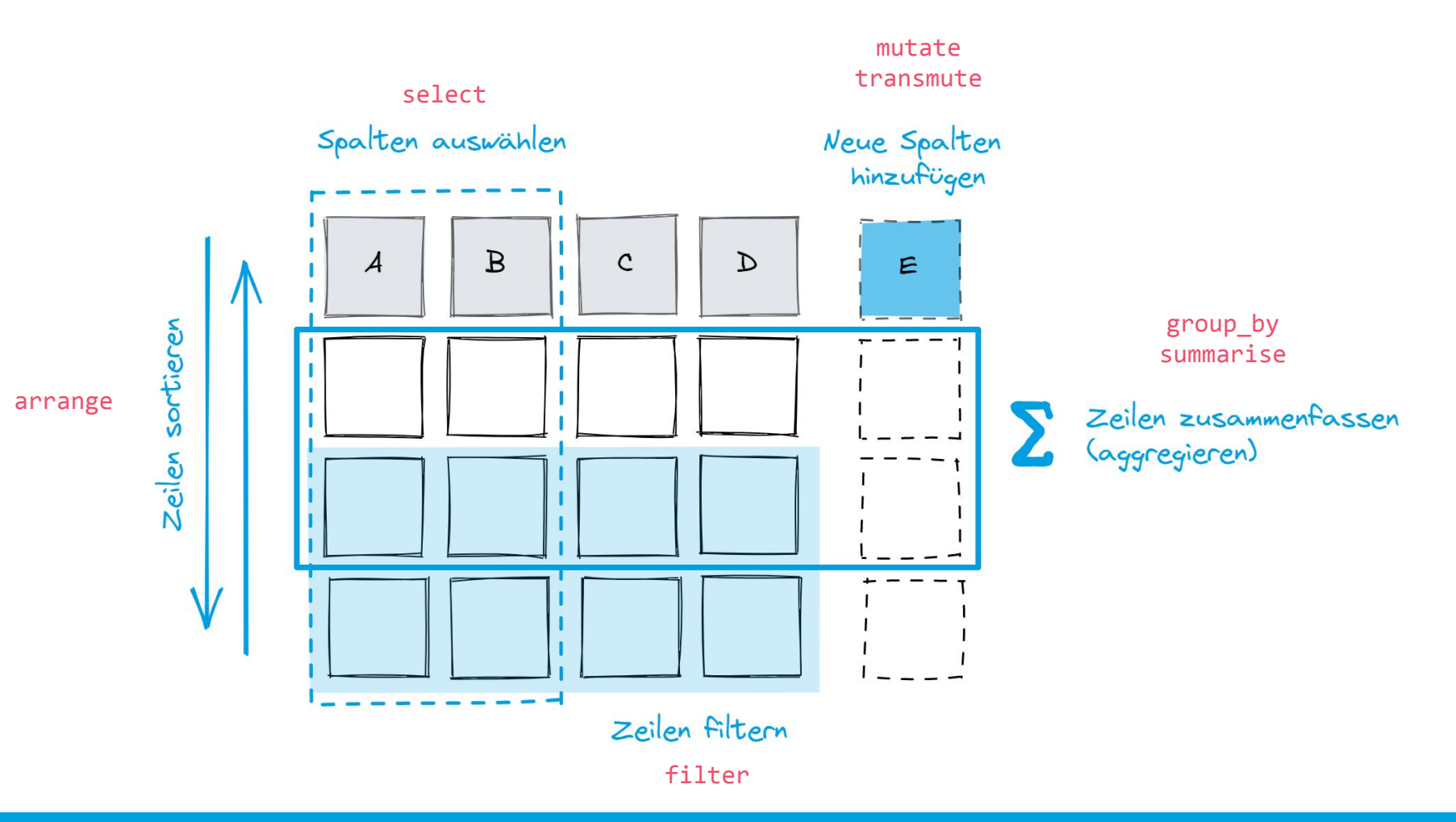

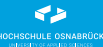

- Daten laden mit {readr} (Excel, CSV) oder {jsonlite} (JSON), oder readRDS (R-Format)
- {janitor} und clean\_names für bessere Spaltennamen
- Datensätze als Einführungsbeispiele:

#### Campusbier Online-Verkäufe (CSV)

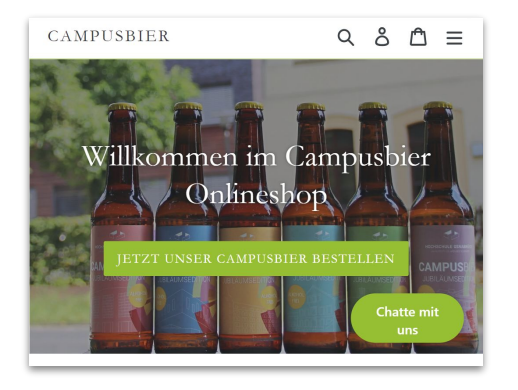

#### **REWE-Online Produkte (CSV)**

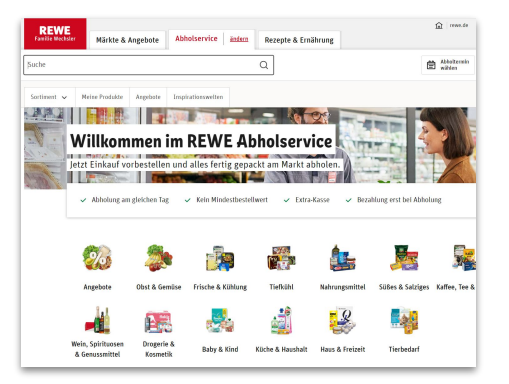

#### Tweets der Ampel-Regierung (JSON / RDS)

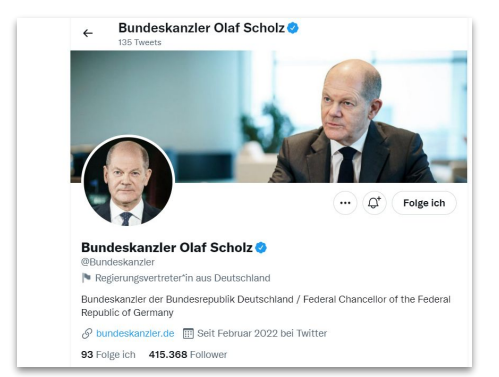

#### **DATEN VERWALTEN**

- Daten verwalten mit Dataframes und {tibble}
- Tibbles als moderne Dataframes
  - Verbesserte Ausgabe (z. B. print(n = 10, width = Inf))
  - Keine automatische Konvertierung von Strings in Faktoren
  - Keine **rownames**
  - Variablennamen werden beim Erstellen nicht verändert

Tibbles oder Dataframes? Beides sind Tabellen wie aus Excel bekannt... nur in R

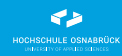

- Bestimmte Spalten auswählen mit {dplyr}
  - o select()
    - Nach Name
    - Nach Namensmuster (starts\_with, ends\_with, contains)
    - Spaltenbereich (last\_col)
    - Alle oder einige aus einer Liste (all\_of, any\_of)
    - Mittels einer Funktion (where())

# DATENTRANSFORMATION

ZEILEN FILTERN

- Zeilen einschränken mit {dplyr}
  - o filter()
    - Einfache Bedingungen (==, !=, <, >)
    - Verknüpfte Bedingungen (&, |, !, xor)
    - Nach Mengenzugehörigkeit (%in%)
    - Fehlende Werte (NA, is.na)
    - Einfache Suche in Texten (**str\_detect**)

### DATENTRANSFORMATION ZEILEN SORTIEREN

- Ergebnis sortieren mit {dplyr}
  - o arrange()
    - Aufsteigende Sortierung nach einer oder mehr Spalten
    - Absteigende Sortierung (**desc** oder -)

- Neue berechnete Spalten erzeugen mit {dplyr}
  - o mutate()
    - Neue berechnete Spalten hinzufügen (+, -, /, \*, %%, ^, paste0)
    - Vektorisierte Aggregationen (mean, sum, max, min, lag, lead)
    - Nur beteiligte Spalten beibehalten (.keep = "used")
    - Einfügestelle bestimmen mit .before und .after
  - o transmute()
    - Neue Spalten hinzufügen und gleichzeitig alle anderen entfernen

- Daten zusammenfassen mit {dplyr}
  - count(), tally(), distinct() für schnelle Aggregation
  - o summarise()
    - Daten aggregieren (mean, median, quantile, sd, IQR, mad, sum, max, min, n, n\_distinct, first, nth, last)
  - o group\_by()
    - Bilden von Gruppen, nach denen aggregiert werden soll
  - Das janitor Paket für schnelle relative Anteile (%) und Kreuztabellen mit tabyl()

Ihr seid als Geschäftsführer neu im Campusbier-Projekt und sollt euch ein erstes Bild über das Geschäft machen. Alles, was ihr bekommt, sind die beiden Datensätze **orders.csv** und **line\_items.csv**!

- Wie nähert ihr euch dem Datensatz?
- Überlegt euch zu zweit mindestens 3 Fragen, die ihr an die Daten stellen wollt! Schaut euch dazu die verfügbaren Spalten an!
- Erstellt R-Befehle, um die Fragen zu beantworten! (<u>ohne</u> Visualisierung)